## **KIT PROPOSTA**.

José Carlos Tenório Diretoria de Mercado jose.tenorio@govbr.com.br www.govbr.com.br | (21) 3544-1500

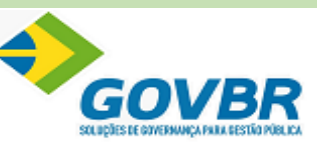

"Contribuir para um Brasil melhor, apoiando o desenvolvimento da governança na Gestão Pública."

| Bem-Vindo(a) ao Cotação Eletrônica de Preços,<br>Para iniciar o procedimento, clique em "Iniciar Cotação" e selecione o arquivo KIT enviado pela entidade pública,<br>ou selecione uma cotação já iniciada na lista de "Cotações Iniciadas/Finalizadas". Você também pode selecionar nesta lista<br>cotações já finalizadas tanto para visualização, quanto para impressão ou até mesmo para reabertura da mesma. |                                                                          |                                |                        |                        |  |  |  |  |  |  |  |  |
|----------------------------------------------------------------------------------------------------|--------------------------------------------------------------------------|--------------------------------|------------------------|------------------------|--|--|--|--|--|--|--|--|
| Nova Cotação de                                                                                                    | Preço                                                                    | Cotações Iniciadas/Finalizadas |                        |                        |  |  |  |  |  |  |  |  |
| Iniciar                                                                                                    | va Cotação de Preço<br>Iniciar Cotação                                   |                                | Tipo Identificador Ano |                        |  |  |  |  |  |  |  |  |
|                                                                                                    | otações já finalizádas, tanto par<br>Cotação de Preço<br>Iniciar Cotação | Pesquisa                       | 2023                   | Finalizada<br>Rozhort- |  |  |  |  |  |  |  |  |
|                                                                                                    |                                                                          |                                |                        |                        |  |  |  |  |  |  |  |  |
|                                                                                                    |                                                                          |                                |                        |                        |  |  |  |  |  |  |  |  |

O primeiro passo é clicar em INICIAR COTAÇÃO

| 🕅 Cotação Eletrônica de Preços 520.01.00.001                                                                                                    | - 🗆 🗙                                                                                                    |
|----------------------------------------------------------------------------------------------------|----------------------------------------------------------------------------------------------------|
| 🕅 Abrir                                                                                                    | ×                                                                                                    |
| $\leftarrow \rightarrow \checkmark \uparrow$ Area de Trabal > KIT_PROPOSTAS v                                                                                                    | つ Pesquisar em KIT_PROPOSTAS                                                                               |
| Organizar 🔻 Nova pasta                                                                                                    | ≣≡ ▾ 💷 ?                                                                                                   |
| <ul> <li>Este Computador</li> <li>Área de Trabalho</li> <li>Documentos</li> <li>Downloads</li> <li>Imagens</li> <li>Músicas</li> <li>Objetos 3D</li> <li>Vídeos</li> <li>Disco Local (C:)</li> <li>Arquivos Matriz</li> <li>FTP Matriz (Z:)</li> </ul> | Status     Data de modificação     T       ∅     22/02/2023 16:27     A       ∅     22/02/2023 15:28     A |
| Podo V K                                                                                                    | >                                                                                                    |
| <u>N</u> ome:                                                                                                    | <ul> <li>✓ Arquivos KIT (*.KIT)</li> <li>▲brir</li> <li>Cancelar</li> </ul>                                |
| © <b>1 0</b>                                                                                                    | Abrir Cotação                                                                                              |

selecionar o arquivo disponibilizado no formato (Requisicao\_2023\_000003\_0000000.kit)

| PREFEITURA MUNICIPAL DE BOM JARDIM                                                                                                    | 0                        |
|----------------------------------------------------------------------------------------------------|--------------------------|
| Pesquisa de Preço Cadastrar Cadastrar Cadastrar                                                                                                    | Abrir outra<br>I Cotação |
| Descrição do Objeto:<br>Pesquisa Gerada pelo Almoxarifado 1 - CENTRAL, Pedido de Compra número 2/2023, através do GOVBR CM Pesquisa Número                                               | 3/2023                   |
| 🖹 Pesquisa 🔽 Finalicar / Pesquisa Var Binalicar / Pesquisa Var Binalicar / Pesquisa                                                                                                    | Imprimir                 |
| Preencher Pesquisa                                                                                                    |                          |
| * Campos Obrigatórios                                                                                                    |                          |
| Lote         Item         Descrição do Item         Quantidade         Unidade         Valor Unitário         Marca do Item         Características do Item         Prazo de<br>Execução | Total por Item           |
| 1 1 AR CONDICIONADO 🛞 5,0000 UN 5,0000                                                                                                    |                          |
| 1 2 Cadeira escritório 🛞 50.000 UN 50.000                                                                                                    | 1                        |
|                                                                                                    |                          |
|                                                                                                    |                          |
|                                                                                                    |                          |
|                                                                                                    |                          |
|                                                                                                    |                          |
|                                                                                                    |                          |
|                                                                                                    |                          |
| Fornecedor: Validade da Posquisa: Valor Total                                                                                                    | :                        |
| Não cadastrado 30 DIAS                                                                                                    | R\$ 0,00                 |
| Andamento da Pesquisa de Preço:                                                                                                    | Legenda:                 |
| 1. Preencher Pesquisa 2. Cadastrar Fornecedor 3. Cadastrar Proponente 4. Finalizar Pesquisa                                                                                              | Completo                 |

Abaixo aparecerá o andamento das etapas do cadastro da proposta e deverá seguir a ordem.

| PREFEITURA MUNICIPAL DE BOM JARDIM                                                                                                    |                                                                                  |                    |   |            |         |                         |                  |                   |                      |            |            | 6                      |                      |                      |                |
|----------------------------------------------------------------------------------------------------|----------------------------------------------------------------------------------|--------------------|---|------------|---------|-------------------------|------------------|-------------------|----------------------|------------|------------|------------------------|----------------------|----------------------|----------------|
| Presquisa de Preço Cadastrar Cadastrar Cadastrar Cadastrar Cadastrar Cadastrar Cadastrar                                                                                                    |                                                                                  |                    |   |            |         |                         |                  |                   |                      |            |            | Abrir outra<br>Cotação |                      |                      |                |
| Descrição do Objeto:<br>Pesquisa Gerada pelo Almoxarifado 1 - CENTRAL, Pedido de Compra número 2/2023, através do GOVBR CM Pesquisa Original Almoxarifado 1 - CENTRAL, Pedido de Compra número 2/2023, através do GOVBR CM                                                                                                    |                                                                                  |                    |   |            |         |                         |                  |                   |                      |            |            |                        | ro: 3/2023           |                      |                |
| Salvar 🕞 Pesquisa 🖓 Finalizar Verguisa Verguisa Ve |                                                                                  |                    |   |            |         |                         |                  |                   |                      |            | 🔒 Imprimir |                        |                      |                      |                |
| Pree                                                                                                    | nche                                                                             | r Pesquisa         |   |            |         |                         |                  |                   |                      |            |            |                        |                      |                      |                |
|                                                                                                    |                                                                                  |                    |   |            |         |                         | * Ca             | mpos Obrigatórios |                      |            |            |                        |                      |                      |                |
| Lote                                                                                                    | Item                                                                             | Descrição do Item  |   | Quantidade | Unidade | Quantidade *            | Valor Unitário * | Marca do Item     |                      |            | Caracter   | ísticas do Item        |                      | Prazo de<br>Execução | Total por Item |
| 1                                                                                                    | 1                                                                                | AR CONDICIONADO    |   | 5,0000     | UN      | 5,0000                  | R\$ 500,0000     | TESTE             | в                    | IVOLT      |            |                        | 20 Dias              | R\$ 2.500,00 ┥       |                |
| 1                                                                                                    |                                                                                  | Cadeira escritório | ۰ | 50,0000    | UN      | 50,0000                 | R\$ 10,0000      | TESTE             | R                    | RECLINAVEL |            |                        |                      | 20 Dias              | R\$ 500,00 ┥   |
| Mensagem informativa X<br>Pesquisa salva com sucesso.<br>OK                                                                                                    |                                                                                  |                    |   |            |         |                         |                  |                   |                      |            |            |                        |                      |                      |                |
| Forne                                                                                                    | cedor                                                                            | :                  |   |            |         |                         |                  | Pra               | Prazo de Execução: V |            |            | ade da Pesqu           | iisa:                | Valor To             | tal:           |
| Não                                                                                                    | cadas                                                                            | trado              |   |            |         |                         |                  | 30                | DIAS                 |            |            |                        |                      |                      | R\$ 3.000,00   |
| Anda<br>1. Pr                                                                                                    | Andamento da Pesquisa de Preço:<br>1. Preencher Pesquisa 2. Cadastrar Fornecedor |                    |   |            |         | 3. Cadastrar Proponente |                  | 4. Fin            | alizar Pes           | quisa      |            |                        | Legenda:<br>Completo |                      |                |
|                                                                                                    |                                                                                  |                    |   |            |         |                         |                  |                   |                      | Pendente   |            |                        |                      |                      |                |

Após o preenchimento da pesquisa, basta clicar em salvar para ir selecionarmos a proxima etapa.

| Decide do Objecti     Decide do Objecti     Decide do Objecti     Decide do Decimento 1 - CENTRAL, Pedido de Compra número 2/2023, através do GOVER CM     Decide do Decimento 1 - CENTRAL, Pedido de Compra número 2/2023, através do GOVER CM     Decide do Decimento 1 - CENTRAL, Pedido de Compra número 2/2023, através do GOVER CM     Cadastrar Fornecedor      Image: Compre do Documento 1:         Numero do Documento 1: </th <th>PREFEITURA MUNICIPAL DE BOM JARDIM</th> <th>li di seconda di seconda di seconda di seconda di seconda di seconda di seconda di seconda di seconda di second</th>                                                 | PREFEITURA MUNICIPAL DE BOM JARDIM                                                                                         | li di seconda di seconda di seconda di seconda di seconda di seconda di seconda di seconda di seconda di second |
|----------------------------------------------------------------------------------------------------|----------------------------------------------------------------------------------------------------|----------------------------------------------------------------------------------------------------|
| Descritive do Objeto:       Pesquita Numero:       3/2023         Pesquita Gerado pelo Almoxarifado 1 - CENTRAL, Pedido de Compra número 2/2023, através do GOVER CM       Pesquita Numero:       3/2023         Cadastrar Fornecedor <ul> <li>Cancelar</li> <li>Clique para acessar a proxima etapa exigida.</li> </ul> Tipo do Documento*: <ul> <li>Confecto:</li> <li>Concluida fica em verde.</li> </ul> Endereco:              O status da etapa concluida fica em verde.               Descuita Proposet               Legenda:          Andamento da Pesquita de Preço              Cenector               Scalastra Fornecedor               Legenda: | 🖏 Pesquisa de Preço                                                                                                    | Cadastrar<br>Pesquisa Cadastrar<br>Fornecedor<br>Proponente                                                     |
| Cadastrar Fornecedor<br>                                                                                                    | Descrição do Objeto:<br>Pesquisa Gerada pelo Almoxarifado 1 - CENTRAL, Pedido de Compra número 2/2023, através do GOVBR CM | Pesquisa Número: 3/2023                                                                                         |
| Cadastrar Fornecedor                                                                                                    |                                                                                                    | 🔚 Salvar 🗙 Cancelar                                                                                             |
| Clique para acessar a<br>proxima etapa exigida.<br>Lipo do Documento*:<br>CFF 000.0000.000<br>Endereco:<br>Cidade *:<br>O status da etapa<br>concluida fica em verde.<br>Lipenche Pequis de Preço:<br>1. Prenche Pequis 2. Cadatrar Foncedor 3. Cadastrar Proponets 4. Finilizar Pequis                                                                                                    | Cadastrar Fornecedor                                                                                                    |                                                                                                    |
| Andamento da Pesquisa de Preço:<br>1. Preencher Pesquisa<br>2. Cadastrar Fornecedor<br>3. Cadastrar Proponente<br>4. Finalizar Pesquisa<br>Completo<br>Pendente                                                                                                    | Compose Designations      Nome * :      Tipo do Documento * :      CPF                                                     | Clique para acessar a<br>proxima etapa exigida.                                                                 |
| I CINCINC .                                                                                                    | Andamento da Pesquisa de Preço:<br>1. Preencher Pesquisa 2. Cadastrar Fornecedor 3. Cadastrar Pr                           | roponente 4. Finalizar Pesquisa Ecompleto<br>Pendonte                                                           |

Preencha os dados solicitados paro pré cadastro e clique em salvar.

| PREFEITURA MUNICIPAL DE BOM JARDIM                                       |                           |                                  |                         |                       |            |                      |                 |                         |              | 0                      |
|--------------------------------------------------------------------------|---------------------------|----------------------------------|-------------------------|-----------------------|------------|----------------------|-----------------|-------------------------|--------------|------------------------|
| l 🎝 Pesquisa de Preço                                                    |                           |                                  |                         | Preencher<br>Pesquisa | <u></u>    | Editar<br>Fornecedor | 3 <sup>**</sup> | Cadastrar<br>Proponente | <del>a</del> | Abrir outra<br>Cotação |
| Descrição do Objeto:<br>Pesquisa Gerada pelo Almoxarifado 1 - CENTRAL, I | Pedido de Compra número : | 2/2023, através do GOVBI         | R CM                    |                       |            |                      | P               | esquisa Núm             | ero:         | 3/2023                 |
|                                                                          |                           |                                  |                         |                       |            |                      |                 | Salvar                  | ×            | Cancelar               |
| Cadastrar Proponente                                                     |                           |                                  |                         |                       |            |                      |                 |                         |              |                        |
|                                                                          |                           | • Ca                             | ampos Obrigatórios      |                       |            |                      |                 |                         |              |                        |
| Nome * :<br>Tipo do Documente * : Núr<br>CN9 V                           | nero do Documento * :     | Data da Impressão:<br>10/03/2023 |                         |                       |            |                      |                 |                         |              |                        |
| Andamento da Pesquisa de Preço:                                          |                           |                                  |                         |                       |            |                      |                 |                         | Lege         | enda:                  |
| 1. Preencher Pesquisa                                                    |                           |                                  | 3. Cadastrar Proponente | 4. Fin                | alizar Pes | quisa                |                 |                         | E            | Completo<br>Pendente   |

Nesta tela será cadastrado o proponente. E não esqueça de salvar.

| PREFEITURA MUNICIPAL DE BOM JARDIM |                          |                                                              |       |               |         |              |                |                         |                 |                    |                      |                      | 0                    |                   |                      |                    |            |
|------------------------------------|--------------------------|--------------------------------------------------------------|-------|---------------|---------|--------------|----------------|-------------------------|-----------------|--------------------|----------------------|----------------------|----------------------|-------------------|----------------------|--------------------|------------|
|                                    | <b>)</b> F               | esquisa de Preço                                             |       |               |         |              |                | 檀                       | Preenc<br>Pesqu | isa 🦃              | Editar<br>Fornecedor | 2                    | Editar<br>Proponente | Abrir ou<br>Cotaç | tra<br>;ão           |                    |            |
| Des<br>Pes                         | <b>crição</b><br>quisa ( | <b>do Objeto:</b><br>Serada pelo Almoxarifado 1 - CENTRAL, F | см    |               |         |              |                |                         | Pe              | esquisa Númer      | o: 3/20              | 23                   |                      |                   |                      |                    |            |
| 1                                  |                          |                                                              |       |               |         |              |                | Sa<br>Pesq              | alvar<br>quisa  | Final<br>Pesqu     | zar<br>isa 🏹         | e Limpar<br>Pesquisa | 7                    | Filtrar Itens     | 🕒 Imprimi            | ir                 |            |
| Pree                               | nche                     | Pesquisa                                                     |       |               |         |              |                |                         |                 |                    |                      |                      |                      |                   |                      |                    |            |
|                                    |                          |                                                              |       |               |         |              | • Car          | mpos Obrigatórios       |                 |                    | 1                    |                      |                      |                   |                      |                    |            |
| Lote                               | Item                     | Descrição do Item                                            |       | Quantidade    | Unidade | Quantidade * | Valor Unitário | Marc                    | do Item         |                    |                      | Cara                 | cterísticas do Item  |                   | Prazo de<br>Execução | Total por Item     |            |
| 1                                  | 1                        | AR CONDICIONADO                                              | •     | 5,0000        | UN      | 5,0000       | R\$ 500,0000   | TESTE                   |                 |                    | BIVOLT               |                      |                      |                   | 20 Dias              | R\$ 2.500,0        | • 🖌        |
| 1                                  |                          | Cadeira escritório                                           | ۰     | 50,0000       | UN      | 50,0000      | R\$ 10,0000    | TESTE                   |                 |                    | RECLINAV             | EL                   |                      |                   | 20 Dias              | R\$ 500,0          | 0 🖌        |
|                                    |                          |                                                              |       |               |         |              |                |                         |                 |                    |                      |                      |                      |                   |                      |                    |            |
| Forne                              | ecedo                    | :                                                            |       |               |         |              |                |                         | Pra             | Prazo de Execução: |                      |                      | ilidade da Pesq      | uisa:             | Valor Tot            | al:                |            |
| JOSE                               | CARL                     | DS DA SILVA TENORIO                                          |       |               |         |              |                |                         | 30 DIAS         |                    |                      |                      |                      |                   | R\$ 3.00             | 0,00               |            |
| Anda<br>1. Pr                      | ament<br>eenche          | o da Pesquisa de Preço:<br><sup>,</sup> Pesquisa             | 2. Ca | dastrar Forne | cedor   |              |                | 3. Cadastrar Proponente |                 |                    |                      | I. Finalizar         | Pesquisa             |                   |                      | Legenda:<br>Comple | eto<br>nte |
|                                    |                          |                                                              |       |               |         |              |                |                         |                 |                    |                      |                      |                      |                   |                      |                    |            |

Após o cadastro do proponente, basta clicar na opção( PREENCHER PROPOSTA) e em seguida FINALIZAR PESQUISA.

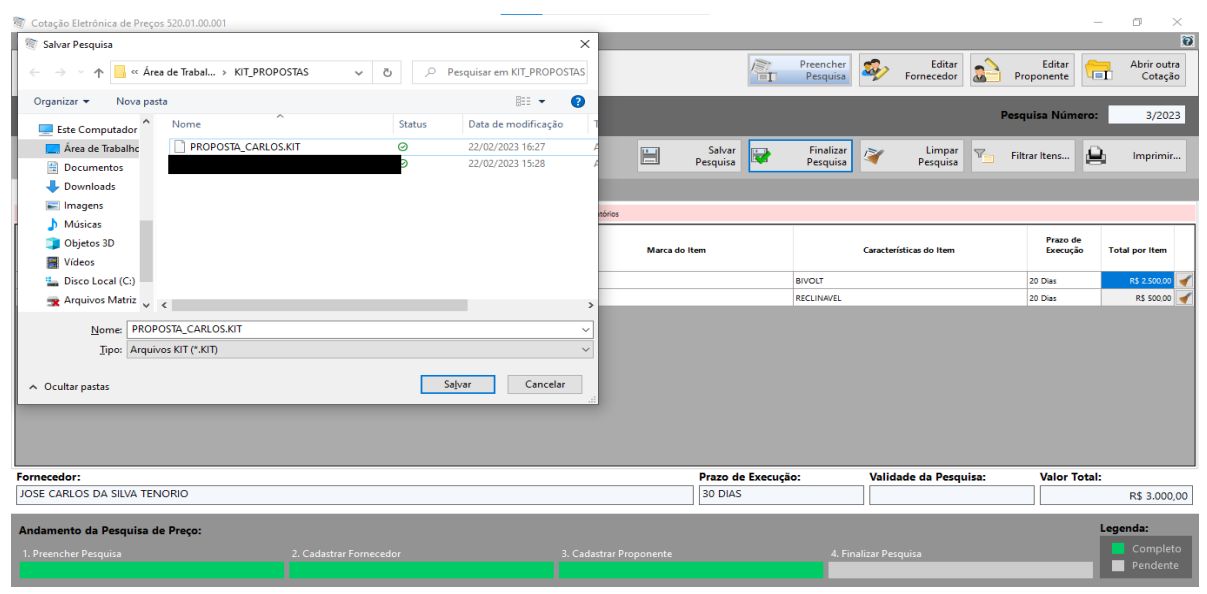

Após a finalização da proposta, SALVE O arquivo gerado.